## ขั้นตอนการลงทะเบียนเข้าใช้งาน

## สำหรับครูและบุคลากรทางการศึกษาโรงเรียนชุมชนบดมาดพอกน้อย

- 1. เข้าสู่หน้าเว็บไซต์ Canva โดยเข้าไปที่ Link <u>https://www.canva.com/edu-signup/</u>
- เลือก Continue with Google ด้วยบัญชีอีเมลล์โรงเรียน หากลงทะเบียนแล้วให้เลือกเข้าสู่ ระบบด้วยปุ่ม Sign in

| This page allows eligible teachers to create a<br>Canva For Education account, students must<br>be invited by teachers |                         |
|----------------------------------------------------------------------------------------------------|-------------------------|
| G                                                                                                    | Continue with Google    |
|                                                                                                    | Continue with Microsoft |
| С                                                                                                    | Continue with Clever    |
|                                                                                                    | Continue with email     |
|                                                                                                    |                         |

3. ใส่รายละเอียดบัญชีอีเมลล์โรงเรียน **\*ต้องมี** @bodmadphoknoi.ac.th

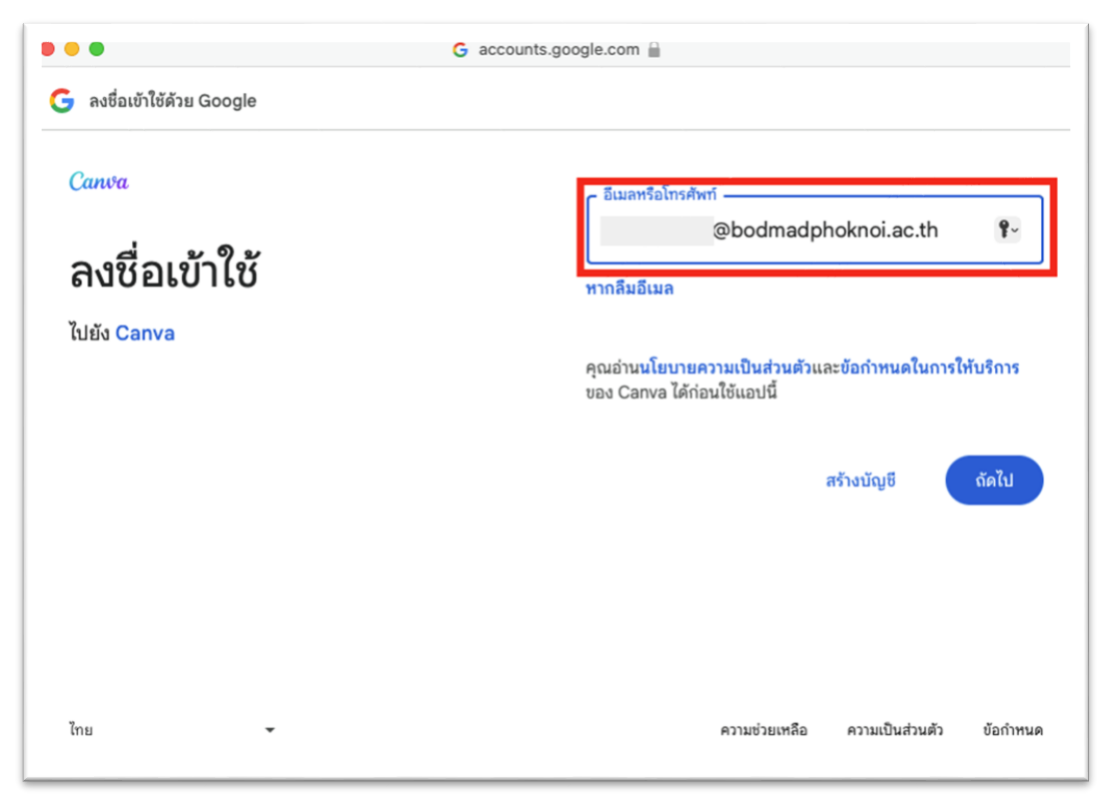

## 4. ป้อนรหัสผ่าน

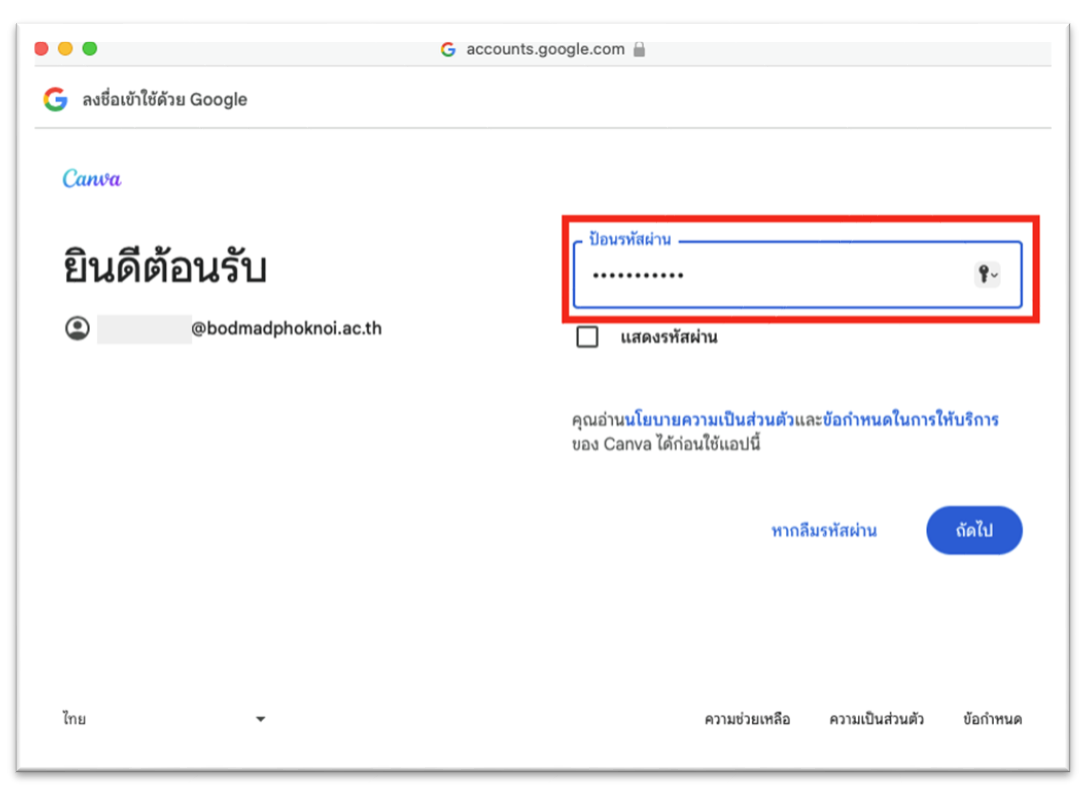

## 5. คลิกดำเนินการต่อ

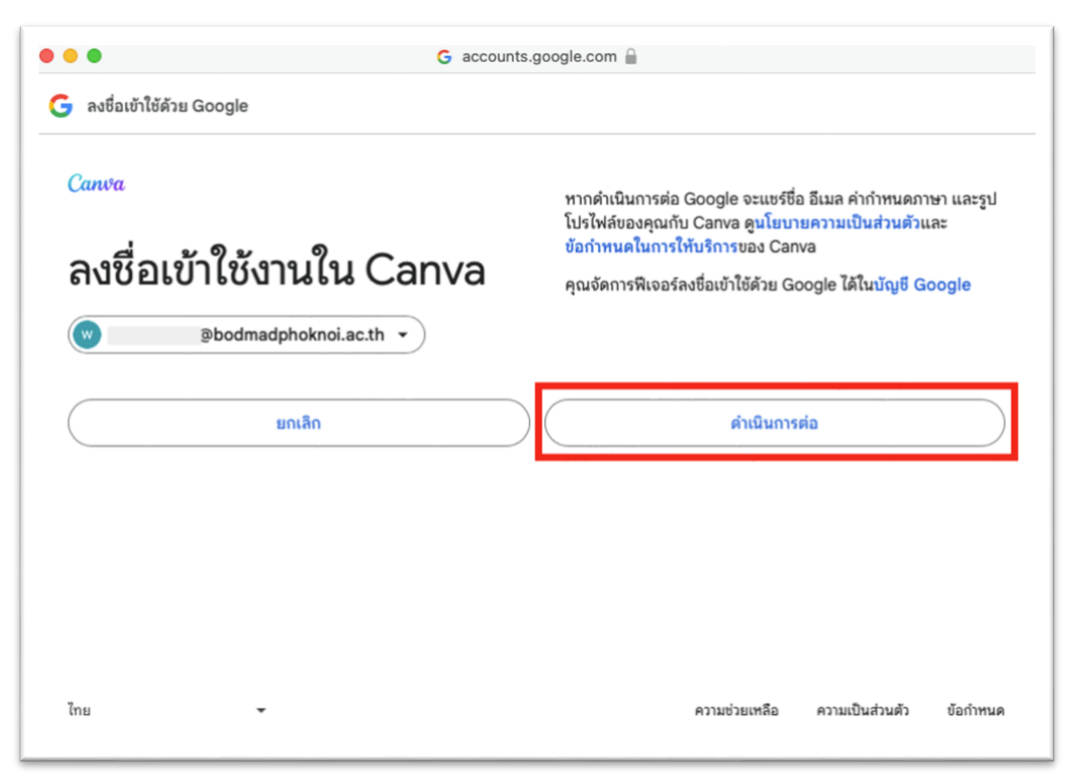

6. เมื่อลงทะเบียนเสร็จจะเข้าสู่หน้าหลักของ Canva

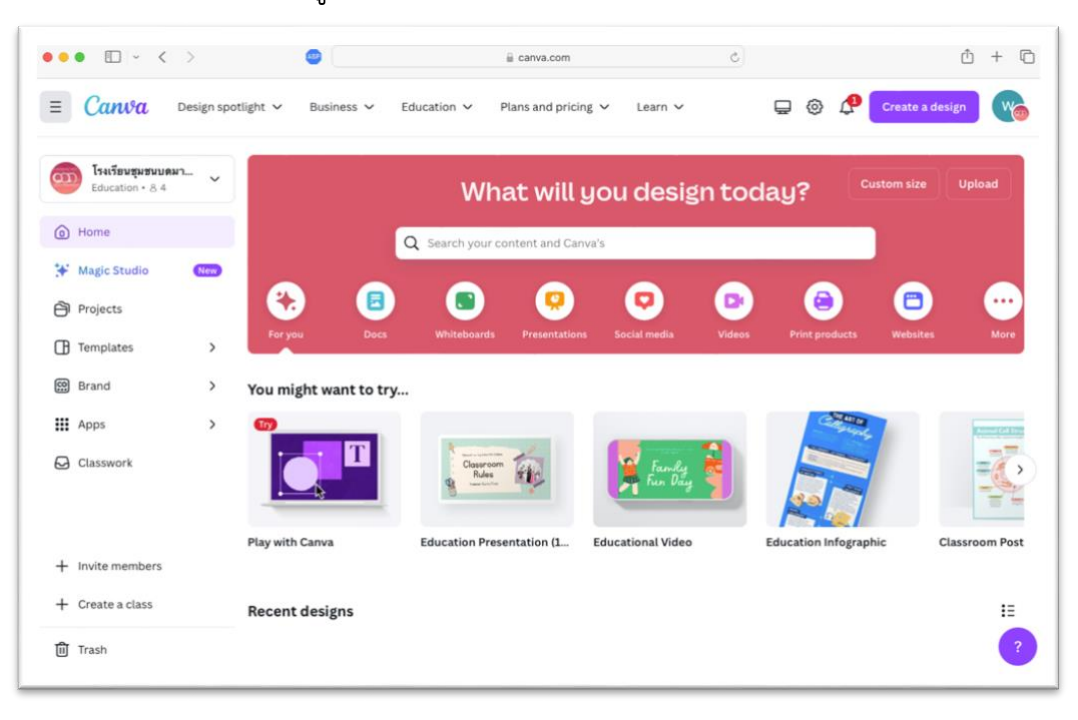